# 예방접종도우미 사이트 내 전자민원 서비스

2022.08.12. 예방접종관리과

□ 개 요

○ 예방접종도우미 사이트 내 전자민원서비스 메뉴를 사용하기 위해 필요한 절차를 제공

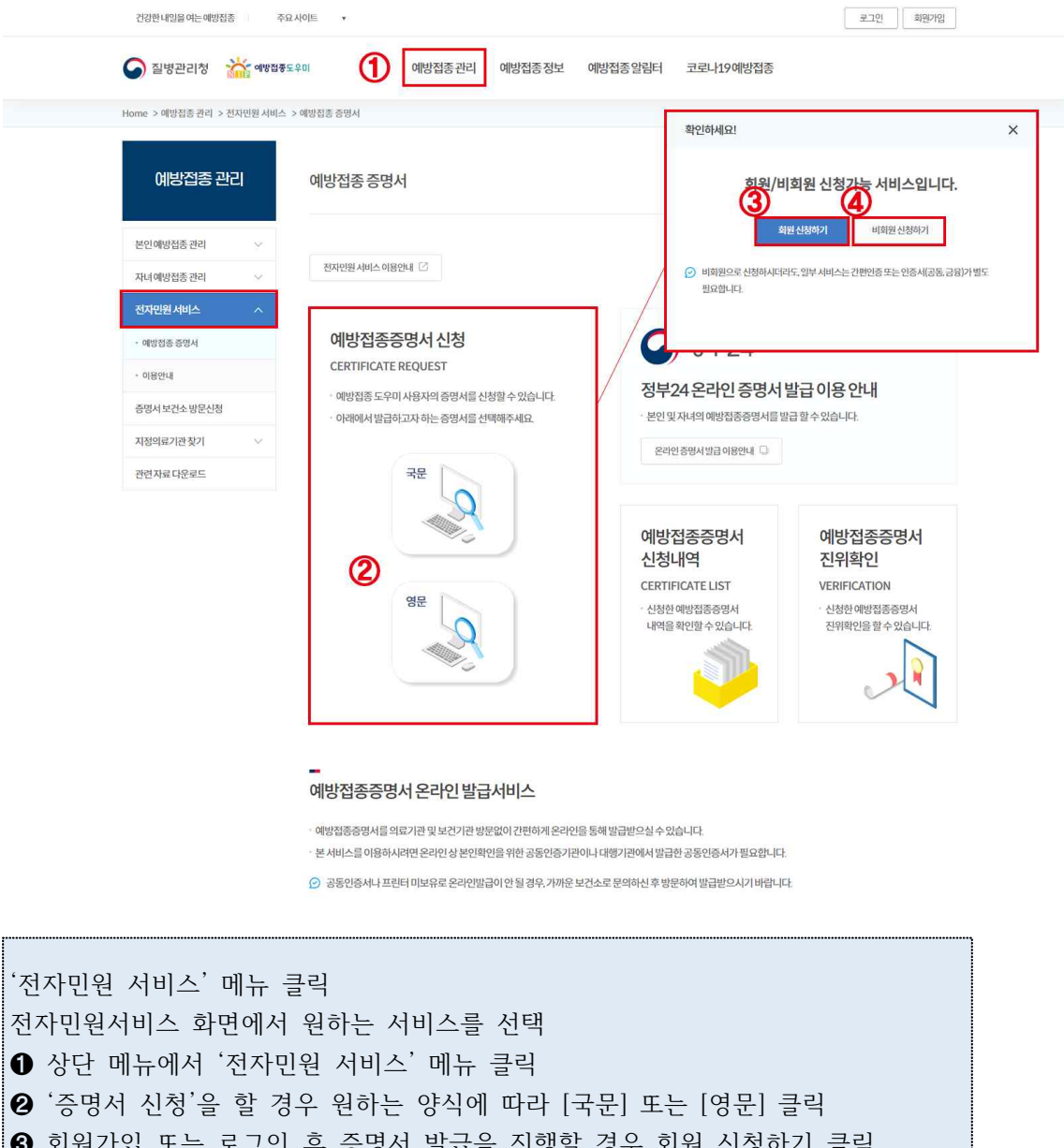

③ 회원가입 또는 로그인 후 증명서 발급을 진행할 경우 회원 신청하기 클릭

회원가입 하지 않고 예방접종 증명서 발급을 원할 경우 비회원 신청하기 클릭

(하단의 마. 예방접종 증명서 비회원 신청하기에서부터 진행.

가. 예방접종도우미 사이트 회원가입 및 로그인

'예방접종도우미 사이트(nip.kdca.go.kr)' 접속
회원가입 : 약관동의 → 본인인증 → 회원정보입력 → 가입완료
화면 오른쪽 상단 부분의 [회원가입] 버튼 클릭
② 약관동의 화면에서 '이용약관' 및 '개인정보 수집 및 이용에 대한 동의' 체크 후 [동의합니다] 버튼 클릭
③ 휴대폰 인증 또는 공공아이핀 인증
④ 회원 기본정보(희망 ID / 비밀번호) 입력 후 [확인] 버튼 클릭

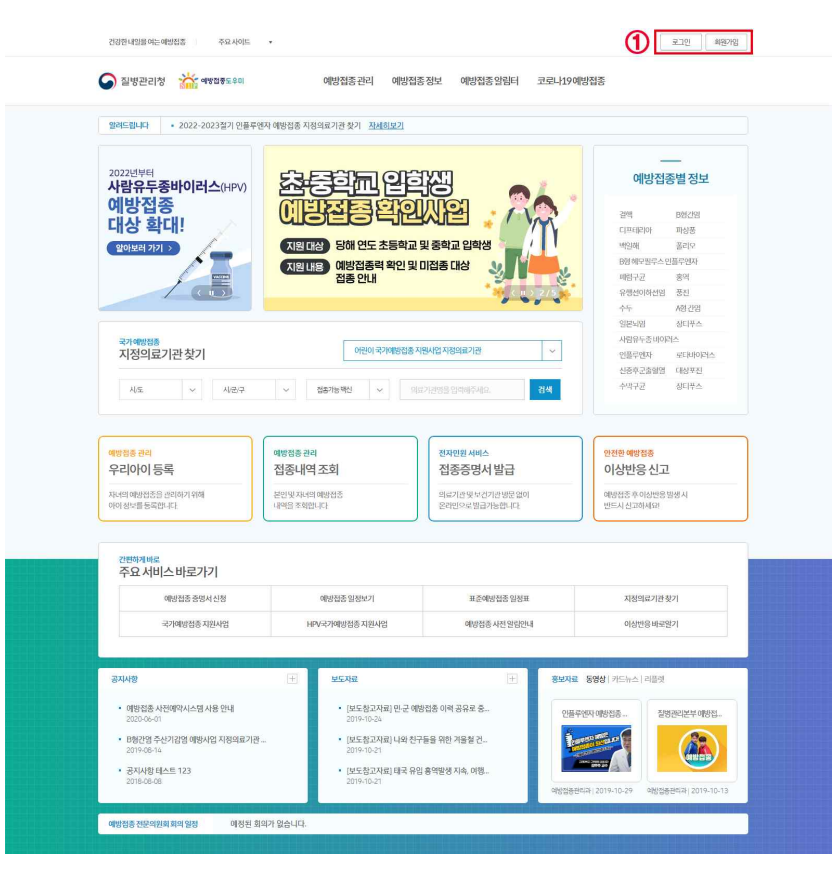

[그림-1] 예방접종도우미 사이트 메인화면

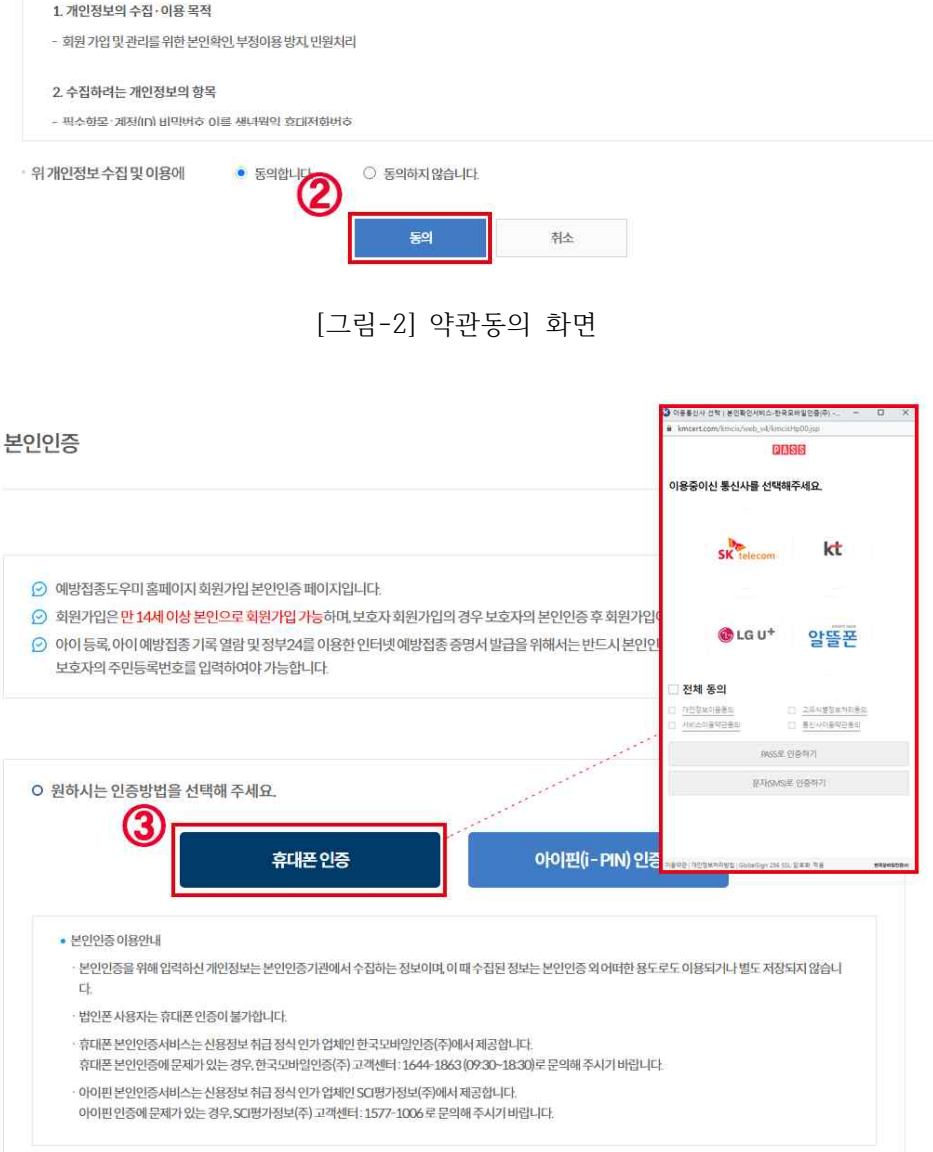

| 이용약관<br>제1장충칙                |                                                                                         |
|------------------------------|-----------------------------------------------------------------------------------------|
| - 제고오(녹직)<br>본약관은질병<br>로합니다. | 관리청 예방집종도우미 홈페이지(이하 "홈페이지" 라고 합니다.)에서 제공하는 모든 서비스의 이용조건 및 절차에 관한 사항과 기타 필요한 사항을 정함을 목적으 |
| 위이용약관에                       | <ul> <li>동의합니다.</li> <li>중의하지 않습니다.</li> </ul>                                          |
| 「개인정 <mark>보</mark> 수집       | 및 이용에 대한 동의」                                                                            |
| 1. 개인정보의 <del>(</del>        | ·집·이용목적                                                                                 |
| - 회원기입및관                     | 리를 위한 본인확인 부정아용 방지, 만원치리                                                                |
| 2 수진하려는 7                    | 1인정보의 향목                                                                                |
| ~ 1 B - 1 - 1 L - 1          |                                                                                         |

약관동의

O 회원약관에 동의하셔야 정상적으로 서비스를 이용하실 수 있습니다.

## [그림-4] 회원정보 입력화면

| 12.02   |                     | *는 필수 입력사항입니                                           |
|---------|---------------------|--------------------------------------------------------|
| 실명확인정보  | 본인인증이 완료되었습니다. (휴대폰 | 자인중)                                                   |
| 이름      | 048                 |                                                        |
| 희망ID    |                     | *ID는 6~10자 이내로 입력합니다.                                  |
| *비밀번호   |                     | *비밀번호는 9자이상의 영문, 숫자,특수문자 조합으로 입력합니다.(특수문자:(@\$%'& 만가능) |
| 비밀번호 확인 |                     | 회원가입이 완료되었습니다.                                         |
| 휴대폰     | 101015-0.01         | 198                                                    |

회원가입

예방접종도우미 사이트의 회원가입을 신청해주셔서 감사합니다.

⊘ 예방접종 도우미사이트의 회원가입 산청은 회원정보 사실을 기준으로 작성하셔야합니다.
 ⊘ 개인 정보는 예방접종 도우미사이트의 서비스를 위한 정보만을 받으며 절대다른 용도로 사용하지 않습니다.
 ⊘ 개인정보보호법 제 29조(안전조치의무):개인의 안전성 확보조치 기준으로 비밀번호 규칙 적용
 비밀번호 생성규칙 ∨

| O 아이디로그인        | O 간편/공동인증서 로그인                                                    |
|-----------------|-------------------------------------------------------------------|
| 0(0)L1          | 간편/공동인증서로그인                                                       |
| 비밀번호            | · 간편/공동인증서 로그인을 하시려면 회원가입 후 아이디 로그인하여 간편<br>공동인증서를 등록하셔야 이용가는 하니다 |
| 아이디/비밀번호찾기 회원가입 | · 간편/공동연중서등록은 아이디로그인후[회원부가정보입력]에서 가능합니다.                          |
| 확인하세요!          | ×                                                                 |
| 인증이 필           | 요한 서비스입니다.                                                        |
| 긴반인종            | 공동인증서                                                             |

[그림-5] 로그인 화면

로그인

로그인 : 아이디 로그인 또는 공인인증서 로그인 ⑤ 로그인 화면에서 아이디 / 비밀번호 입력 후 [로그인] 버튼 클릭 ( 회원가입 직후에는 아이디 로그인만 가능하고 공인인증서 등록 후에 공인인증서 로그인 가능 ) ⑥ [공인인증서 로그인] 버튼 클릭 후 인증서 선택 / 인증서 암호 입력 후 확인

#### 나. 회원부가정보 입력

'회원정보수정' 버튼 클릭
회원정보수정 → 회원부가정보 입력
화면 오른쪽 상단 부분의 [회원정보수정] 버튼 클릭
왼쪽 서브메뉴에서 '회원부가정보 입력' 메뉴 클릭
개인정보 수집 및 이용에 '동의합니다' 체크 후 보호자(회원) 주민등록번호 입력
기존 비밀번호 입력 후 [회원정보수정] 버튼 클릭

| 컨강한내일을 여는 예방점종 주요                                 | 시아트 • 회원방보수정 로그아웃                                                                                                    |
|---------------------------------------------------|----------------------------------------------------------------------------------------------------|
| 이 질병관리청 🛛 👬 예방접종도                                 | 우미 예방접종관리 예방접종정보 예방접종일립터 코로나19예방접종                                                                                                    |
| Home > 회원서비스 > 회원부가정보 임력                          |                                                                                                    |
| 회원서비스                                             | 회원부가정보입력                                                                                                    |
| 취원정보 수정<br><b>(2)</b><br><b>회원부가정보 압력</b><br>위안팀되 | ○ 정지영남 방문을 환영합니다.           ○ 환하시는 정보를 정확히 수정하신 후 회원정보 수정 버튼을 높리주시기 바랍니다.           ○ 개인 정보는 예방집종도우미 사이트의 서비스를 위한 정보만 받으며 절대 다른 용도로 사용되지 않습니다.           ○ 개인 정보는 예방집종도우미 사이트의 서비스를 위한 정보만 받으며 절대 다른 용도로 사용되지 않습니다.           ○ 개명하신 이름으로 변경을 환하실 경우는 회원털퇴 후 재가입하셔야 합니다.           ● 개명 정보 변경을 환하실 경우는 회원털퇴 후 재가입하셔야 합니다.           ● 가방면 정보 양국 한 명 이용 안내            「전망명 이 명한 것 관계 관련 변 등 사망경」제2023대 타리 예방집중사력 또 하는 변수·예방집중사원 방법 및 예방집중중영서 방법 예방집중 사원에 안 신청 및 조례를 전망적 방법 여행 전 등 가장 바람 |
|                                                   | 「개안정보 수집 및 이용에 대한 안내」<br>1. 개안정보석 수집 이용 쪽적<br>- 예안집중기적 안전 예안집중 증정시 산성 및 발급, 예방집중 예산표 작성, 예방집중 사건에약 신청 및 조희<br>2. 수집학력는 개안정보역 함쪽<br>- 비스형로 · 재치비미 내미카호 이료 새너지막 희대저희하지호<br>위개안전정보수집 및 이용에 ○ 등에합니다. ○ 등의하지 않습니다.                                                                                                    |
|                                                   | O 회원부가정보 *는 필수 압력시행입니다.                                                                                                    |
|                                                   | 이동                                                                                                    |
|                                                   | 선인인중 정보 선인인중 되었습니다. 선인인중 되었습니다. (유대폰 인종)                                                                                                    |
|                                                   | *oloici junime.                                                                                                    |
|                                                   | *기존비밀번호 ※비밀번호는 9-16각 이내 이어야 합니다.                                                                                                    |
|                                                   | 'ক্ষান্ত indeficient                                                                                                    |
|                                                   | 생년18일 · · · · · · · · · · · · · · · · · · ·                                                                                                    |
| 3                                                 | 보호자(혜원)주인등록번호 - ① 주민등록번호 -                                                                                                    |
|                                                   | 인종서동록정보 ○ 인종서미등록 <b>인종서동록 인종서</b> 4제                                                                                                    |
|                                                   | <ul> <li>&gt; 예방점종증명서 발급 아이정보 등록, 예방점종 내 여조회 시 보호자(회원) 주민등록번호를 필수로 입력하셔야 합니다.</li> <li>&gt; 정부24에서 발급한 예방점종증명서의 주소 변경을 원하시는 경우 예방접종관리과(043-719-8398-8399)로 문의주시기바랍니다.</li> <li>&gt; 자녀의 예방접종열림 문자서비스를 받고자하는 휴대폰번호 변경은 예방접종관리&gt;자녀 예방접종관리&gt;이이정보등록 및 아기정보수정에서 진행하시기바랍니다.</li> </ul>                                                                                                    |
|                                                   |                                                                                                    |
|                                                   | [그림-6] 회원부가정보 입력 화면                                                                                                    |

[그림-7] 인증서 등록 화면

|                                                                                    |                                                     |                                                 |                                                                       |                                       |                                                               |                                                   |                         | Lerbane                               |
|------------------------------------------------------------------------------------|-----------------------------------------------------|-------------------------------------------------|-----------------------------------------------------------------------|---------------------------------------|---------------------------------------------------------------|---------------------------------------------------|-------------------------|---------------------------------------|
| 이름                                                                                 | No.                                                 |                                                 |                                                                       |                                       |                                                               |                                                   |                         |                                       |
| 본인인증 정보                                                                            | 본안인증 되었는                                            | 습니다. 본인인증                                       | 되었습니다. (4                                                             | 휴대폰 인증)                               |                                                               |                                                   |                         |                                       |
| * 0}0][[]                                                                          | 101204                                              |                                                 |                                                                       |                                       |                                                               |                                                   |                         |                                       |
| *기존비밀번호                                                                            |                                                     |                                                 |                                                                       | ※비밀번                                  | 호는 9~1                                                        | 6자이내이어이                                           | 합니다.                    |                                       |
| * 휴대폰                                                                              | 0000                                                | 040                                             |                                                                       |                                       |                                                               |                                                   |                         |                                       |
| 생년월일                                                                               |                                                     | · 년                                             | 101                                                                   | ~                                     | 뭗                                                             | 10                                                | $\sim$                  | 일                                     |
|                                                                                    |                                                     | -                                               |                                                                       |                                       | ~                                                             | O TRIE                                            | 리바츠미                    | E                                     |
| 보호자(회원) 수민능록번호                                                                     | (5                                                  |                                                 | -                                                                     | (                                     | 6)                                                            | 0 722                                             | 4020                    | 10-1                                  |
| 보호자(의원)수민등록번호<br>인증서등록정보<br>예방접종증명서 발급,이이<br>정부24에서 발급한 예방접                        | ① 인중서미등<br>[정보 등록,예방접종<br>[종증명서의 주소 법               | 동<br>목 인증서 등<br>종 내역조회 시<br>변경을 원하시는            | 등록 인원<br>보호자(회원)<br>- 경우 예방집                                          | 증서삭제<br>이주민등록번의                       | <b>5)</b><br>호를 필수<br>43-719-                                 | · - 로 입력하셔이<br>8398~8399)                         | 부합니다.<br>로 문의주          | 18국<br>5시기바랍니다.                       |
| 보호자(회원)수민등록번호<br>인증서등록정보<br>예방접종증명서 발급,아이<br>정부24에서 발급한 예방접<br>자녀의 예방접종알림 문지<br>다. | ① 인증서미등<br>[정보 등록,예방접됨<br>[종증명서의 주소법<br>서비스를 받고자ㅎ   | 호<br>록 인증서 등<br>종 내역조회 시<br>변경을 원하시는            | 등록 인원<br>보급자(회원)<br>는 경우 예방접<br>호변경우 예방<br>호변경우 예방<br>호변경우 예방         | 종서삭제<br>주민등록번의<br>접종관리과(0~<br>참접종관리>자 | <b>호</b> 를 필국<br>43-719-<br>ਮ녀 예빙<br>취소                       | ○ 우선:<br>▲로 입력하셔(0<br>8398~8399)<br>점종관리>아        | :학원오 미<br>로 문의주<br>이정보등 | :<br>주시기바랍니다.<br>5록 및이기정보수정에서 진행하시기 바 |
| 보호자(회원)수민등록번호<br>인증서등록정보<br>예방접종증명서 발급,아이<br>정부24에서 발급한 예방접<br>자녀의 예방접종알림 문지<br>다. | ① 인중서미등<br>[정보 등록, 예방접큼<br>[중증명서의 주소 ]<br>서비스를 받고자ㅎ | 호<br>종 내역조회 시<br>변경을 원하시는<br>하는 휴대폰번호<br>확인하세요! | 토 변경운 예방<br>호 변경운 예방<br>회원정보 수공                                       | 증서삭제<br>주민등록번뢰<br>검종관리과(O2<br>접종관리>X  | <b>호</b> 를 필격<br>43-719-<br>가녀 예빙<br>취소                       | ○ 구선:<br>▲로 입력하셔(0<br>8398~8399)<br>접종관리 > 아<br>▲ | 후합니다.<br>로 문의주<br>이정보등  | 15곡<br>5시기바랍니다.<br>독 및아기정보수정에서 진행하시기바 |
| 보호자(위원)수민등록번호<br>인증서등록정보<br>예방접종증명서 발급,아이<br>정부24에서 발급한 예방접<br>자녀의 예방접종알림 문지<br>다. | ① 인종서미등<br>[정보등록,예방접큼<br>[종증명서의 주소탁<br>서비스를 받고자ㅎ    | 호<br>종 내역조회 시<br>변경을 원하시는<br>하는 휴대폰번호<br>확인하세요! | 등록 인전<br>보 여자(회원)<br>는 경우 예방점<br>호 변경운 예방<br>회원정보 수동<br>인증이 필<br>인란(영 | 종서삭제<br>주민등록번의<br>검종관리과(0~<br>접종관리>지  | 6)<br>호를 필너<br>제3-719·<br>사녀 예빙<br>취소<br>취소<br>오옵션입니<br>공동인종서 | ■로 입력하셔(0<br>8398~8399)<br>접종관리>아                 | 후합니다.<br>로로문의주<br>기정보등  |                                       |

'인증서등록'버튼 클릭
⑦ 인증서 등록 정보에 '인증서 미등록'일 경우 [인증서 등록] 버튼 클릭 인증서 선택 / 인증서 암호 입력 후 확인
⑦ 인증서 등록 정보에 '인증서 등록됨'일 경우 [인증서 삭제] 버튼 클릭 등록된 인증서를 삭제할 수 있음

### 다. 아이정보 등록 및 내역조회

| 전명한 전용         주요 사이트         전명한 전용         전 전 전 전 전 전 전 전 전 전 전 전 전 전 전 전 전 전 전                                                                                                    | 한내일을 여는 예방접종 주요        |                                                        |                                                                                                    |
|----------------------------------------------------------------------------------------------------|------------------------|--------------------------------------------------------|----------------------------------------------------------------------------------------------------|
| • 1 1 2 2 2 2 2 2 2 2 2 2 2 2 2                                                                                                    |                        |                                                        | 회원생보수정 로그이웃                                                                                                    |
|                                                                                                    | 질병관리청 🛛 👬 예방접종도        | 우미 예방접종 공                                              | 관리 예방접종정보 예방접종알림터 코로나19예방접종                                                                                                    |
| 에방접종 관리         아이정보등록           보건 예상점 경격            ************************************                                                                                                    | > 예방접종 관리 > 자녀 예방접종 관리 | 1 > 아이정보등록                                             |                                                                                                    |
| 에이정보등록         환연·행성종 관리         사례·야당성종 관리         ····································                                                                                                    |                        |                                                        |                                                                                                    |
| 변진 핵상점 중 관리                                                                                                    | 예방접종 관리                | 아이정보등록                                                 |                                                                                                    |
|                                                                                                    |                        |                                                        |                                                                                                    |
| 자내 여방법을 관리       ^       기본 정보 (필수 입력사항)         • 아이 정보들 등록하시면 접종정보를 조희하실수 있습니다.       · · · · · · · · · · · · · · · · · · ·                                                                                                    | 예방접종관리 🗸               | -                                                      |                                                                                                    |
| • 아이정보통육 • 아이정보를 등록하시면 접종정보를 조회하실 수 있습니다 자녀가 외국인일 경유 주민등록번호 일력관에 외국인등록번호를 압력하시면 아이정보등록이 가능합니다. • 자녀가 외국인일 경유 주민등록번호 수집 및 이용 안내 • 그 주민등록번호 말 길 관리에 관한 번불 사람공] 제32조 3에 미리 예명집 돌나 역 초회, 반수 예방집 돌사전 알 린 및 예방집 돌중 광사 법 길 을 위하여 주인들 확인호 또 보 외국인 동역 번호를 수집합니다. • 전 이이응 • 이이응 • 이이유민들 택번호 • 이 이유민들 택번호 • · · · · · · · · · · · · · · · · · · ·                                                                                                    | 예방접종관리 ^               | <b>기본정보 (</b> 필수입력사                                    | (항)                                                                                                    |
| · 아이 예방점을 내역조회<br>· 아이 예방점을 내역조회<br>· 아이 예방점을 일정보기<br>· 아이 예방점을 일정보기<br>· · · · · · · · · · · · · · · · · · ·                                                                                                     | 이정보등록                  | · 아이 정보를 등록하시면 접종정보를                                   | a 조회하실 수 있습니다.                                                                                                    |
| · 아이 예정점을 절정보기<br>한자만원 샤비스                                                                                                    | 이 예방접종 내역조회            | • 자녀가 외국인일 경우, 주민등록번호                                  | z 입력란에 외국인등록번호를 입력하시면 아이정보등록이 가능합니다.                                                                                                    |
| 전자인원 서비스                                                                                                    | 이 예방접종 일정보기            | O 주민등록번호 또는 외국인등록                                      | 록번호 수집 및 이용 안내                                                                                                    |
| Classical Marine Carlos Control Control Contro Control Control Control Control Control Control Control Control | 민원 서비스 🗸 🗸             |                                                        |                                                                                                    |
| (상의류기관 첫기 · ② · ③ · ③ · · · · · · · · · · · · · ·                                                                                                    | 너 보거수 반무시청             | 「김염병의 예방 및 관리에 관한 법률<br>등록번호를 수집합니다.                   | 률 시행정」제32조3에 따라 예방접종내역조회, 판수예방접종사전일립 및 예방접종증명서 발급을 위하여 주민등록번호 또는 외국인                                                                                                    |
| 아이아등                                                                                                    |                        | )                                                      |                                                                                                    |
| 이이주민등쪽번호                                                                                                    |                        | 아이이쯾                                                   |                                                                                                    |
| ☐ 아동사회복지사실<br>상별 ○남 ○여<br>관계 ○부 ○모 ○세대주 ○그외가족관계                                                                                                    | 지표니군도드                 | 아이주민등록번호                                               |                                                                                                    |
| 이용4 체험적자상용<br>상별 · · · · · · · · · · · · · · · · ·                                                                                                    |                        |                                                        |                                                                                                    |
| 상별 이 년 이 여<br>관계 이 부 이 모 이 세대주 이 그 의 가족관계                                                                                                    |                        |                                                        | 이동사회꼭지사실                                                                                                    |
| 관계 · · · · · · · · · · · · · · · · · · ·                                                                                                    |                        | 성별                                                     | ○님 ○ 여                                                                                                    |
|                                                                                                    |                        | 관계                                                     | ○부 ○모 ○세미주 ○그억가족관계                                                                                                    |
| 에방업동알님준시자비스동의어무 () 동의 () 비용의 *유나는 변호 (010-9388-3776                                                                                                    |                        | 예방집종알림 문자서비스 동의여부                                      | ○ 동의 ○ 미동의 *휴대폰 번호 010-9388-3776                                                                                                    |
| 에당임공전임산사비스 유리가부 () 유리 () 비용의 '위대또 (010-9389-3776                                                                                                    | 이표 네란호프                | 아이주민등록번호<br>상별<br>관계<br>예방집중알림문지서비스동역어부<br>보호자추가등록 (선택 | ・       ・         ・       ・         ・       ・         ・       ・         ・       ・         ・       ・         ・       ・         ・       ・         ・       ・         ・       ・         ・       ・         ・       ・         ・       ・         ・       ・         ・       ・         ・       ・         ・       ・         ・       ・         ・       ・         ・       ・         ・       ・         ・       ・         ・       ・         ・       ・         ・       ・         ・       ・         ・       ・         ・       ・         ・       ・         ・       ・         ・       ・         ・       ・         ・       ・         ・       ・         ・       ・         ・       ・         ・       ・         ・       ・ <td< th=""></td<> |

[그림-8] 아이정보등록 화면

보호자주민등록번호

## [그림-9] 전자민원 서비스 화면

⊙ 공동인증서나 프린터미보유로 온라인발급이 안될 경우. 가까운 보건소로 문의하신 후 방문하여 발급받으시기 바랍니다.

·예방접종증명서를 의료기관 및 보건기관 방문없이 간편하게 온라인을 통해 발급받으실 수 있습니다. ·본 서비스를 이용하시려면 온라인 상 본인확인을 위한 공동인증기관이나 대행기관에서 발급한 공동인증서가 필요합니다.

예방접종증명서온라인발급서비스

| 전자민원서비스 화면어<br>① 상단 메뉴에서 '전7<br>② '증명서 신청'을 할<br>③ '증명서 신청내역'을<br>④ '증명서 진위확인'을                                                           | 서 원하는 서비스를 선택<br>가민원 서비스'메뉴 클릭<br>경우 원하는 양식에 따리<br>을 조회 할 경우 [예방접종<br>을 할 경우 [예방접종증명/                                                                                                    | ᅡ[국문] 또는 [영문<br>증명서 신청내역]<br>너 진위확인] 클릭                                                                                                    | 는] 클릭<br>클릭                                                                                            |  |
|----------------------------------------------------------------------------------------------------|----------------------------------------------------------------------------------------------------|----------------------------------------------------------------------------------------------------|----------------------------------------------------------------------------------------------------|--|
| 건강한 내일을 여는 예방집중 주요.사                                                                                                    | l⊑ v                                                                                                    |                                                                                                    | 회원정보수정 로그이웃                                                                                            |  |
| 이 질병관리청 🛛 👬 예방접종도위                                                                                                    | গিণ্ডব্ৰন্থন্য গিণ্ডবন্ধ আগব্ৰন্থ আগব্ৰন্থ আগব্ৰন্থ আগব্ৰন্থ আগব্ৰন্থ আগবৰু আগবৰু আ | 예방접종알림터 코로나19예방접종                                                                                                    |                                                                                                    |  |
| Home > 예방접종관리 > 전자면원 서비스                                                                                                    |                                                                                                    |                                                                                                    |                                                                                                    |  |
| 예방접종 관리                                                                                                    | 예방접종증명서                                                                                                    |                                                                                                    |                                                                                                    |  |
| 본인예방접종관리 ····<br>자녀예방집종관리 ·····                                                                                                    | 친자인원 서비스 이용인내 [2]                                                                                                    |                                                                                                    |                                                                                                    |  |
| 건자인원서비스     ^       - 예방전4     -       - 예방전4     -       - 이방전4     -       - 중명서보건소방문신정     -       지정의료기전보기     ~       관련자료다운로드     - | 예방접종증명서 신청         CERTIFICATE REQUEST         예방접종도우미 사용자의 중명서를 신청할 수 있습니다.         이례에서 발급하고자 하는 증명서를 선택해주세요.                                                                                                    | 정부24 온라인 증명서별         관련 및 자녀의 예방접종증명서 별         관련 용명서 발급 여용한내         관련 동명서 발급 여용한내         행감 조종명서 신청나역         CERTIFICATE LIST         신청한 예약집 종종명서 나위의 약집 종종명서 나위의 확인할 수 있습니다. | 감급 이용 안내<br><sup>물</sup> 활수있습니다.<br>에방접종증명서<br>진위확인<br>VERIFICATION<br>- 신정한 예방접종증명서<br>전위확인을 할수 있습니다. |  |

라. 전자민원 서비스

'전자민원 서비스' 메뉴 클릭

'국문/영문 예방접종증명서 신청' 메뉴 클릭
전자민원 서비스 → 예방접종증명서 → 국문(또는 영문) 예방접종증명서 신청
① '국문 예방접종증명서 신청' 메뉴 클릭
② 증명서 신청할 아이가 등록되어 있는지 확인 후 [증명서 신청] 버튼 클릭

본인 예방접종증명서 신청 : 본인의 접종내역이 있을 경우에만 발급 가능
아이 예방접종증명서 신청 : '아이정보등록'이 완료된 경우 발급 가능
부보호자로 등록된 아이 예방접종증명서 신청 : 다른 보호자가 이미 아이를 등록
한 경우 '보호자 추가 등록'으로 등록된 경우 발급 가능

예방접종증명서

|                                               | <u>국문예방접종증명서신청</u> 응                                                                                | 령문 예방접종 증명서 신청          |                           |
|-----------------------------------------------|----------------------------------------------------------------------------------------------------|-------------------------|---------------------------|
|                                               | 예방접종 증명서 신청내역 0                                                                                     | 배방접종 증명서 진위확인           |                           |
| 문예방접종증                                        | 동명서신청                                                                                               |                         |                           |
| H녀예방접종증명서를 {<br>  방접종증명서발급은호<br>증명서신청] 버튼을 누르 | 신청하시려면 [예방접종·관리] → [자녀예방접종·관리] → [아이 ?<br>회원 본인의 공인인증서 인증 후 이용 가능합니다.<br>3시면 예방접종증명서를 발급받으실 수 있습니다. | 령보등록]에서 자녀 등록 후 이용하시기 비 | 랍니다.                      |
| 본인예방접종증명서                                     | 1신청                                                                                                 |                         |                           |
| · Vell insent of                              | -(                                                                                                  |                         | 증명서신청                     |
|                                               |                                                                                                    |                         |                           |
| 아이 예방접종증명서<br>번호                              | 1 신청<br>주민등록번호                                                                                      | 이름                      | 증명서신청하기                   |
| 아이 예방접종증명서<br>번호<br>1                         | 주민등록번호                                                                                              | 이름                      | 중명서신청하기<br>중명서신청          |
| 아이 예방접종증명사<br>번호<br>1<br>2                    | 수민등록번호<br>주민등록번호<br>                                                                                | 이름                      | 중명서신청하기<br>중명서신청<br>중명서신청 |

[그림-10] 국문/영문 예방접종증명서 신청 선택화면

국문(또는 영문) 예방접종증명서 신청

3 '관계' 선택 (본인, 부, 모, 세대주, 자, 기타)

 ④ 국문 증명서일 경우 접종 시 등록된 주소가 표시되지만 변경을 원할 경우0
 [주소검색] 버튼 클릭 (국문 : [도로명주소] 탭을 선택하여 검색 ) 도로명 주소 입력 후 검색 → 해당 주소 더블 클릭

영문 증명서일 경우 영문이름을 입력하고 [주소검색] 버튼 클릭
 ( 영문 : [영문 도로명주소] 탭을 선택하여 검색 )

❻ '접종구분' 선택 (전체, 국가예방접종, 기타예방접종, 개별선택)

⑦ [신청] 버튼 클릭 → 인증서 선택 / 인증서 암호 입력 후 확인

#### 국문예방접종증명서신청

• 예방접종증명서 발급 신청 양식 입니다.

| 신청인                                              | 2)                                                                                                    |                                                                                                    |                                                                                   | ④ 여발컵용 도우미 주소 ▲ 주의 요합                                                                                               | : 겉색   도로 명주소 안내시스템 - Chrome                                                                                                    | - 0 |
|--------------------------------------------------|----------------------------------------------------------------------------------------------------|----------------------------------------------------------------------------------------------------|-----------------------------------------------------------------------------------|----------------------------------------------------------------------------------------------------|----------------------------------------------------------------------------------------------------|-----|
| 관계                                               | <b>ب</b>                                                                                                    | ~ 성당                                                                                                    | š izvite                                                                          | 28532                                                                                                    | E 200<br>STER MEL Frances III Generation 1985 Same                                                                                                  | Q   |
|                                                  |                                                                                                    |                                                                                                    |                                                                                   | • 도설명주소 감석 결과                                                                                                    | (129)                                                                                                    |     |
|                                                  |                                                                                                    |                                                                                                    |                                                                                   | No                                                                                                    | 도로명주소                                                                                                    | 98  |
| 교부대상자                                            |                                                                                                    |                                                                                                    |                                                                                   | 200 Osongen<br>Cheongie ni,<br>(7)191 663 Verry<br>Chungcheonge                                                     | engesyeong 2-ro, Orong-eup, Heungdeok-gu,<br>Chungcheongbuk-de<br>e-t, Csong-sup, Heungdoor-gu, Cheongu-si,<br>Ardo                                 | 13  |
| 성명                                               | 10.00                                                                                                    | 생년월일                                                                                                    |                                                                                   | esti.                                                                                                    | 1                                                                                                    |     |
| 주소                                               | *주소가다를경우주소김                                                                                                    | 색을 클릭하여 입력하시면 됩니다.                                                                                                    |                                                                                   |                                                                                                    |                                                                                                    |     |
|                                                  | 10707-018-0                                                                                                    |                                                                                                    | 주소검색                                                                              |                                                                                                    |                                                                                                    |     |
|                                                  | 1991.0000                                                                                                    | 40                                                                                                    |                                                                                   |                                                                                                    |                                                                                                    |     |
|                                                  | 교학대상자                                                                                                    |                                                                                                    |                                                                                   |                                                                                                    | Road Name Address                                                                                                    |     |
|                                                  | <b>(5)</b> 48                                                                                                    | 영문이름입력                                                                                                    |                                                                                   | 생년                                                                                                    | all a sector (                                                                                                    |     |
|                                                  | 주소                                                                                                    | *주소가다를경우주소검색을클                                                                                                    | 락하여 입력하시면 됩니다.                                                                    | 주소검색                                                                                                    |                                                                                                    |     |
|                                                  |                                                                                                    |                                                                                                    |                                                                                   |                                                                                                    |                                                                                                    |     |
|                                                  |                                                                                                    | 상세주소를 입력해주세요                                                                                                    |                                                                                   |                                                                                                    |                                                                                                    |     |
| 신청내용                                             | _                                                                                                    | 상세주소를입력해주세요                                                                                                    |                                                                                   |                                                                                                    |                                                                                                    |     |
| 신청내용<br>집 <del>종구분</del>                         | <ul> <li>전체 〇 국</li> </ul>                                                                                                    | 상세주소를 입력해주세요<br>가예방집종 이 기타예방                                                                                                   | 집종 〇 개별선택                                                                         |                                                                                                    |                                                                                                    |     |
| 신청내용<br>집종구분<br>국가예방집종                           | <ul> <li>전체 · 국</li> <li>2<sup>4</sup></li> <li>1<sup>4</sup></li> <li>1<sup>4</sup></li></ul> | 상세주소를 입력해주세요<br>기예방접종 기티예방<br>형간역 ☑ DTaP(디프티<br>☑ MMR(홍역,유행성이하산염.풍간<br>☑ 안플루엔자<br>중-19(COMD-19)                                | 집종 이개별산택<br>리아니피상풍.백인해<br>비 오슈두<br>오히푸스 오                                         | <ul> <li>✓ 폴리오</li> <li>✓ 취감/염</li> <li>✓ 취감/염</li> <li>· 신중후군솔설업</li> </ul>                                        | ▲ b원해모필루스인플루엔자 ✓ 일본뇌염                                                                                                    |     |
| 신청내용<br>접종구분<br>국가예방접종<br>기티예방집종                 | <ul> <li>전체 그 국</li> <li>결액 로 태</li> <li>폐렴구균 대</li> <li>시원유두종바이러스</li> <li>고로니바이러스감염</li> <li>로티바이러스</li> </ul>                                                                                                    | 상세주소를 압력해주세요<br>기에방집종 기티에방<br>황간염                                                                                              | 집종 이 개별산택<br> 리아,피상종,백일해)<br>J) 및 수두<br>및 장티푸스 및<br>상포진 및 황영                      | <ul> <li>✓ 플리오</li> <li>✓ A청간영</li> <li>○ 신중후군솔혈입</li> <li>✓ 플레라</li> </ul>                                         | ▶ b훵해모필루스인플루엔자<br>✔ 일본뇌염                                                                                                    |     |
| 신청내용<br>접종구분<br>국가에방접종<br>기타예방접종<br>발급방법         | <ul> <li>전체 그 국</li> <li>철액 또 E</li> <li>폐렴구균 도</li> <li>사람유두종비이러스</li> <li>코로나바이러스감염</li> <li>로로니바이러스감염</li> <li>로티비이러스</li> </ul>                                                                                                    | 상세주소를 입력해주세요<br>기예방집종 기티예방<br>참간염 및 DTaP(디프리<br>에서대(홍역,유행성이하산입․중간<br>및 인플루엔자<br>중-19(COMD-19)<br>및 수믹구균 및 대선                   | 집종 ○ 개별선택<br> 리아,파상풍,백일색)<br>) ☑ 수두<br>☑ 장티푸스 ☑<br>상포진 ☑ 황영                       | <ul> <li>✓ 플리오</li> <li>✓ A항간염</li> <li>○ 신증후군출설일</li> <li>✓ 전 플레라</li> </ul>                                       | _ b형혜모필루스인플루엔지<br>✓ 일본뇌염                                                                                                    |     |
| 신청내용<br>접종구분<br>국가에방접종<br>기타에방접종<br>별금방법<br>빌금방법 | <ul> <li>전체 그 국</li> <li>절액 또 E</li> <li>폐렴구균 도</li> <li>사람유두종바이러스</li> <li>고로나바이러스감영</li> <li>로타바이러스</li> </ul>                                                                                                    | 실세주소를 입력해주세요<br>기예방집종 ○ 기타예방<br>황간염 ♥ DTaP(디프티<br>2 MMR(음역유행성이하신엽종군<br>♥ 안플루엔지<br>증-19(COVID-19)<br>♥ 수막구군 ♥ 대<br>)            | 접종 이 개별산택<br> 리아,피상종,백일해)<br>-) · · · 수두<br>· · · · · · · · · · · · · · · · · · · | <ul> <li>✓ 플리오</li> <li>✓ A청간영</li> <li>○ 신종후군솔혈입</li> <li>✓ 플레라</li> </ul>                                         | ▷형혜모필루스인플루연자<br>☑ 일본뇌염                                                                                                    |     |
| 신청내용<br>접종구분<br>국가에방접종<br>기타에방접종<br>발급방법<br>발급방법 | 전체                                                                                                    | 실세주소를 입력해주세요<br>기에방집종 ○ 기티에방<br>홍간염 ☑ DTaP(디프터<br>길 MMR(음역유행성이하신엽공군<br>☑ 안플루엔지<br>중-19(COMD-19)<br>☑ 수막구군 ☑ 대<br>○ 유사원 ○<br>확인 | 접종 ○ 개별산택<br> 리아,파상종,백일해)<br>J)                                                   | <ul> <li>✓ 플리오</li> <li>✓ 취향간영</li> <li>신 전 후 군 솔 설업</li> <li>✓ 플레라</li> <li>✓ 플레라</li> <li>○ 해외 유학/이반 (</li> </ul> | <ul> <li>&gt;&gt;&gt;&gt;&gt;&gt;&gt;&gt;&gt;&gt;&gt;&gt;&gt;&gt;&gt;&gt;&gt;&gt;&gt;&gt;&gt;&gt;&gt;&gt;&gt;&gt;&gt;&gt;&gt;&gt;&gt;&gt;</li></ul> |     |

[그림-11] 예방접종증명서 신청 화면

신청 취소

|                                                                                | 국문                                                                                                    | 예방접종증명서                                                             | 신청 영                              | 흥문 예방접종                                             | 증명서 신청                                |                              |                                 |
|--------------------------------------------------------------------------------|----------------------------------------------------------------------------------------------------|---------------------------------------------------------------------|-----------------------------------|-----------------------------------------------------|---------------------------------------|------------------------------|---------------------------------|
|                                                                                |                                                                                                    | 접종 증명서 신청!                                                          | <u>내역</u> 여                       | 망잡종증명                                               | 서진위확인                                 |                              |                                 |
| 방접종증명                                                                          | 서신청내역                                                                                                    |                                                                     |                                   |                                                     |                                       |                              |                                 |
|                                                                                |                                                                                                    | and the second second                                               | alall falata                      |                                                     | 네너트리 ㅎ 이네                             | R ST 1 1 1 1 1 1 1 1 1 1 1 1 |                                 |
| 나너 예방접종증명서<br>급가능 상태일 경우<br>급관료 상태일 경우<br>급문서는 신청일 이<br>예방접종 증명서               | 를신청하시려면 [예방접종관<br>문서 출력 버튼을 누르시면 증<br>발급된 문서의 열람만 가능합<br>후 90일까지 조회가 가능합니<br>신청내역 리스트                             | 리]→[자녀예방접종<br>명서를 출력하실 수<br>니다. 문서열람 버튼들<br>다.                      | : 관리]→[아이 상<br>있습니다.<br>을누르시면 확인히 | 9보 등록]에서 /                                          | 가.                                    | 5이시가 미급 니니.                  |                                 |
| 나너 예방접종증명서<br>남급가능 상태일 경우<br>남급문서는 신청일 이<br>예방접종 증명서                           | 를신청하시려면 [예방접종관<br>문서 출력 버튼을 누르시면 증<br>발급된 문서의 열람만 가능합<br>후 90일까지 조회가 가능합니<br>신청내역 리스트<br>• 기간별 검                  | 리]→[자녀예방접종<br>·명서를 출력하실 수<br>니다.문서열람 버튼:<br>다.<br>색 2022-07-11      | 관리]→[아이상<br>있습니다.<br>을누르시면확인(     | 영보 등록]에서 /<br>하실 수 있습니!<br>2022-07-18               | 다 등록 부 이;<br>가.<br>(카) 전              | 백                            |                                 |
| 나너 예방접종증명서<br>남급가능 상태일 경우<br>남급문서는 신청일 이<br>예방접종 증명서                           | 를신청하시려면 [예방접종관<br>문서 출력 버튼을 누르시면 증<br>발급된 문서의 열람만 가능합<br>후 90일까지 조회가 가능합니<br>신청내역 리스트<br>• 기간별 검                  | 리]→[자녀예방접종<br>·명서를 출력하실수<br>니다.문서열람버튼:<br>다.<br>색 2022-07-11        | 관리]→[아이 &<br>있습니다.<br>을누르시면 확인(   | 영모 등록]에서 /<br>하실 수 있습니!<br>2022-07-18               | ····································· | 생                            | 통게시물 2건 페이지:                    |
| 나녀 예방접종증명서<br>급가능 상태일 경우<br>급문서는 신청일 이<br>예방접종 증명서                             | 를 신청하시려면 [예방접종관]<br>문서 출력 버튼을 누르시면 증<br>발급된 문서의 열람만 가능합<br>후 90일까지 조회가 가능합니<br>신청내역 리스트<br>(2)<br>・기간별 검<br>교부대성자 | 리]→[자녀예방접종<br>명서를 출력하실수<br>니다. 문서열람버튼<br>다.<br>4객 2022-07-11<br>이름  | [관리]→[아이 성<br>있습니다.<br>을누르시면 확인하  | 양보 등록]에서 /<br>하실 수 있습니!<br>2022-07-18<br>종류         | ····································· | 별<br>이시기 미급니니.<br>치리상태       | 통게시물 2건 페이지:<br>3 <sup>발급</sup> |
| Hi 예방접종증명서<br>급가능 상태일 경우<br>급문료 상태일 경우<br>급문서는 신청일 이<br>예방접종 증명서<br>신청일<br>신청일 | 를신청하시려면 [예방접종관]<br>문서 출력 버튼을 누르시면 중<br>발급된 문서의 열람만 가능합<br>후 90일까지 조회가 가능합니<br>신청내역 리스트<br>(2) · 기간별 검<br>교부대상자    | 리]→[자녀예방접종<br>·명서를 출력하실수<br>니다. 문서열람버튼<br>다.<br>4. 2022-07-11<br>이름 | [관리]→[아이 성<br>있습니다.<br>을누르시면 확인하  | 3보 등록)에서 :<br>하실 수 있습니!<br>2022-07-18<br>종류<br>[국문] | ····································· | 별<br>치리상태<br>발급가능            | 통게시물 2건 페이지:<br>3<br>문서출력       |

[그림-12] 예방접종증명서 신청내역 화면

'예방접종증명서 신청내역' 메뉴 클릭 전자민원서비스 → 예방접종증명서 → 예방접종증명서 신청내역 ① '예방접종증명서 신청내역' 메뉴 클릭 ② 기간별 검색 조건을 입력 후 [검색] 버튼 클릭 ③ 신청내역 리스트에서 발급 받을 증명서를 선택하여 [문서출력] 버튼 클릭 ( 증명서 신청을 바로 한 경우 인증서 확인을 제외 )

#### 예방접종증명서 문서출력 / 문서열람 ④ [문서출력] 버튼 클릭 : 상단의 [프린트] 버튼 클릭 → 출력 → 발급완료 ※ [문서열람] 버튼 클릭 : 열람만 가능 💎 예방접종 도우미 예방접종증명서 - Chrome $\times$ 22 Ô 71 1 <u>.</u> 예방접종증명서 Certificate of Immunization 생년월일 Date of Birth(Month/Day/Year) territy ing sing 성 명 Name 1.76.6. 성별 Sex -주 소 Address when provide the large terminal as that the second states 접종명 접종차수 Vaccination Series 접종기관 Provider/Clinic 접종일 Date Given(Month/Day/Year) 디프테리아, 파상풍, 백일해(DTaP) 5차(추가) sector line and NAMES AND ADDRESS. trend entropy 디프테리아, 파상풍(Td) 6차(추가) Bear Double Lad willow? A.s. 4차(추가) straight to the first 플리오(경구용) 100 M 1 M 100 홍역, 유행성이하선염, 풍진(MMR) 2차 Construction of the local sectors of the local sectors of the local sect NAMES AND ADDRESS. training of the local terrigial dalarit will be 입부되엽(취되조진유래 불활성화 백신) 4차(옥가) 일본뇌염(취뇌조직유래 불활성화 백신) 5차(옥가) 1000 Call Appendix 2 and adding 2 and 인플루엔자1가 1차 10000-000-000 THE R. LEWIS CO. CONTRACTOR OF A DESCRIPTION OF A DESCRIPTION OF A DESCRIP 코르나19(화이자-바이오엔텍) 1자 200 M (1900) 코르나19(화이자-바이오엔텍) and the left of provide statistical de-274 transfer the state 1/2「감염병의 예방 및 관리에 관한 법률」 제27조 및 같은 법 시행규칙 제22호에 따라 위와 같이 예방접종하였음 을 즛명합니다. We hereby certify that all the above vaccinations were performed under Article 27 of the Infectious Disease Control and Prevention Act and Article 22 of the Enforcement regulations of the above-mentioned Act. 2022년 6월 8일 질병관리청**진 이라** Year month day Commissioner of Korea Disease Controland Prevention Agency ※ 이 충명서의 접종내역은 [예방접충통법관리시스템]에 등재되어 있는 접종내역입니다. ※ 중명서에 누락된 내역은 예방접충을 실시한 <mark>외로 2 판으를 로</mark>시하 <mark>2 기 5 3 다</mark>다. · 〈 <sup>-</sup> 1 · -/ · · 2 · · > · · · · · · · · ·

[그림-13] 예방접종증명서 발급 화면

'전자민원 서비스'메뉴 클릭
전자민원서비스 화면에서 원하는 서비스를 선택
● 상단 메뉴에서 '전자민원 서비스'메뉴 클릭
● '증명서 신청'을 할 경우 원하는 양식에 따라 [국문] 또는 [영문] 클릭
● [비회원 신청하기] 클릭
● '증명서 신청내역'을 조회 할 경우 [예방접종증명서 신청내역] 클릭

| <b>여방접종 관</b> 리         | 의 예방접종 증명서                  |                                          |                           |                                                                |                                                                                   |    |
|-------------------------|-----------------------------|------------------------------------------|---------------------------|----------------------------------------------------------------|-----------------------------------------------------------------------------------|----|
| 본인예방접종 관 <mark>리</mark> |                             |                                          |                           | 회원/비                                                           | 회원 신청가능 서비스입니다.                                                                   |    |
|                         | ×.                          |                                          |                           | <b>Š</b>                                                       | 원신청하기 비회원신청하기                                                                     |    |
| 자녀예방접종 관리               | ◇ 전자민원 서비스 아용안내             | 12                                       | /                         | 비회원으로 신청하시더리<br>필요합니다.                                         | 바도, 일부 서비스는 간편인증 또는 인증서(공동,금융)가                                                   | 별도 |
| 전자민원서비스                 | ^                           |                                          |                           |                                                                |                                                                                   |    |
| • 예방접종 증명서              | 예방접종증명                      | 병서신청                                     | 10                        |                                                                |                                                                                   |    |
| • 이용안내                  | CERTIFICATE RE              | QUEST                                    | 저                         | 비가 오카이 주며 서                                                    | 바그이요아내                                                                            |    |
| 증명서 보건소 방문신청            | · 예방접종 도우미 사<br>· 아래에서 발급하고 | 용자의 증명서를 신청할 수 있습니다.<br>자하는 증명서를 선택해주세요. | - E                       | <b>ㅜ~~ ~ ~ ~ ~ ~ ~ ~ ~ ~</b> ~ ~ ~ ~ ~ ~ ~ ~ ~                 | 글 나 이 등 신 네<br>답할 수 있습니다.                                                         |    |
| 지정의료기관찾기                | ~                           |                                          | -                         | 온라인 증명서 발급 이용안내 🗔                                              |                                                                                   |    |
| 관련자료다운로드                |                             | æ                                        |                           |                                                                |                                                                                   |    |
|                         | 2                           |                                          | 여<br>신<br>(EF<br>- 신<br>내 | 방접종증명서<br>청내역<br>TTIFICATE LIST<br>정확여방집중중액서<br>적을 확인할 수 있습니다. | 예방접종증명서<br>진위확인           VERIFICATION           · 신청한 예방접종증명서<br>전위확인을 할 수 있습니다. |    |

예방접종증명서 온라인 발급서비스

예방접종증정서를 의료가관 및 보건가관 방문없이 간편하게 온라안을 통해 발급받으실 수 있습니다.
 본 서비스를 이용하시려면 온라인 상 본인확인을 위한 공동인증가관이나 대행가관에서 발급한 공동인증서가 필요합니다.
 ② 공동인증서나 프란티미보유로 온라인발급이 안될 경우, 가까운 보건소로 문의하신 후 방문하여 발급받으시기 바랍니다.

[그림-14] 전자민원 서비스 화면

|                             | 용에 내한 안내」                                                                                                    |                                                        |                                                  |              |         |
|-----------------------------|----------------------------------------------------------------------------------------------------|--------------------------------------------------------|--------------------------------------------------|--------------|---------|
| 1. 개인정보의 수집·                | 이용 목적                                                                                                    |                                                        |                                                  |              |         |
| - 예방접종증명서 신청                | 넝및발급및초회                                                                                                    |                                                        |                                                  |              |         |
| 2. 수집하려는 개인정                | 보의 항목                                                                                                    |                                                        |                                                  |              |         |
| - (픽수한몬) 이른 주민              | Ⅰ등로버ㅎ(외코이등로버ㅎ) 주수                                                                                                    |                                                        |                                                  |              |         |
|                             | (                                                                                                    | 1)                                                     | *                                                |              |         |
|                             |                                                                                                    | ● 농의합니다.                                               | ○ 농의하지 않습니다                                      |              |         |
| 고유식별정보수집                    | 에 대한 안내                                                                                                    |                                                        |                                                  |              |         |
|                             |                                                                                                    |                                                        |                                                  |              |         |
| 주민등록번호또는와                   | 국인등록번호수집및이용안내                                                                                                    |                                                        |                                                  |              |         |
|                             |                                                                                                    |                                                        |                                                  |              |         |
| 「감염병의예방및관리                  | 니에 관한 법률 시행령」 제32조3이                                                                                                    | 마라예방접종증명서 발급 및 조                                       | 회를 위하여 주민등록번호 또는                                 | - 외국인등록번호를 수 | 집합니다.   |
|                             | (                                                                                                    | 2                                                      | a                                                |              |         |
|                             |                                                                                                    | ● 동의합니다.                                               | ○ 동의하지 않습니다                                      |              |         |
| 비성의 시쳐 저님이                  | 12d                                                                                                    |                                                        |                                                  |              |         |
| 비외전 단종 중포터                  | 1-1                                                                                                    |                                                        |                                                  |              | *는필수입력/ |
| *이름                         |                                                                                                    |                                                        |                                                  |              |         |
|                             |                                                                                                    |                                                        |                                                  |              |         |
| * 조미与星州古                    |                                                                                                    |                                                        |                                                  |              |         |
| * 주민등록번호                    |                                                                                                    |                                                        |                                                  |              |         |
| * 주민등록번호<br>연락치             | -<br>0il)010-1234-1234                                                                                                    |                                                        |                                                  |              |         |
| *주민등록번호<br>연락치<br>SMS수신동의   | 0  )010-1234-1234                                                                                                    | 2                                                      |                                                  |              |         |
| * 주민등록번호<br>연락치<br>SMS수신동의  | () () () () () () () () () () () () () (                                                                                                    | 2                                                      |                                                  |              |         |
| * 주민등록번호<br>연락치<br>SMS 수신동의 | -<br>                                                                                                    | 2                                                      |                                                  |              |         |
| *주민등록번호<br>연락치<br>SMS수신동의   | व्य0010-1234-1234<br>○ व्य ○ 94-15<br>(                                                                                                    | २<br>२<br>भूष                                          | 취소                                               |              |         |
| *주민등록번호<br>연락치<br>SMS수신동의   | व0010-1234-1234<br>○ व्य ○ ०२५।<br>(                                                                                                    | 2<br>#2                                                | 취소                                               |              |         |
| *주민등록번호<br>연락치<br>SMS수신동의   | 에()010-1234-1234<br>이에()이나1234-1234<br>이에()이나153<br>()<br>()<br>()<br>()<br>()<br>()<br>()<br>()<br>()<br>()<br>()<br>()<br>()                                                                                                    | 2<br>9<br>92<br>92<br>4121                             | 취소                                               | ×            |         |
| *주민등록번호<br>연락치<br>SMS수신동의   | 이[)010-1234-1234<br>이 에 이나니S<br>유인26                                                                                                    | 2<br>2<br>4(2)<br>4(2)                                 | 취소                                               | ×            |         |
| *주민등록번호<br>연락치<br>SMS수산동의   | 0[010-1234-1234<br>) व्य () 0HLS<br>()<br>()<br>()<br>()<br>()<br>()<br>()<br>()<br>()<br>()<br>()<br>()<br>()                                                                                                    | 2<br>3<br>배인<br>세요<br>인중이 필요한                          | 취소<br>서비스입니다.                                    | ×            |         |
| *주민등록번호<br>연락치<br>SMS수산동의   | 이()010-1234-1234<br>이 에 이나니S<br>유민인하                                                                                                    | 2<br>3<br>- 확인<br>세요:<br>인증이 필요한<br>218015             | 취소<br>서비스입니다.<br>28억84                           | ×            |         |
| *주민등록번호<br>연락치<br>SMS수산동의   | 이()010-1234-1234<br>이에 이나니S                                                                                                    | 2<br><b>확인</b><br>세요<br>인증이 필요한<br>간법안동                | 취소<br>서비스입니다.<br>공동안용서                           | ×            |         |
| *주민등록번호<br>연락치<br>SMS수산동의   | (0)010-1234-1234<br>이에 이나나<br>(이에 이나나<br>(이에 이나나<br>(이에 이나나<br>(이에 이아나)<br>(이에 이아나)<br>(이어나)<br>(이아나)<br>(이아나)<br>(이어나)<br>(이어나)<br>(()()<br>()()()()()()()()()()()()()()()( | 2<br>*인<br>*인<br>· · · · · · · · · · · · · · · · · · · | 취소<br>서비스입니다.<br>공동안동시<br>1929455년 지원합니다.        | ×            |         |
| *주민등록번호<br>연력치<br>SMS수산동의   | ()()()()()()()()()()()()()()()()()()()                                                                                                    | 2                                                      | 취소<br><b>서비스입니다.</b><br>공동인동시<br>192PASS를 지원합니다. | ×            |         |

[그림-15] 예방접종 증명서 비회원 신청 화면

예방접종증명서비회원신청

이 개인정보 수집 및 이용에 대한 안내

개인정보수집및고유식별정보수집이용동의

| 국 | 문(또는 영문) 예방접종증명서 신청                 |
|---|-------------------------------------|
| 0 | 개인정보 수집 및 고유식별정보 수집 이용동의 '동의합니다' 체크 |
| 0 | 고유식별정보 수집'동의합니다'체크                  |
| € | 비회원 신청 정보 입력                        |
| 4 | [확인] 클릭                             |
| 0 | 간편인증 또는 공동인증서 인증 진행                 |

국문(또는 영문) 예방접종증명서 신청
● 본인 예방접종 증명서만 신청 가능
④ 국문 증명서일 경우 접종 시 등록된 주소가 표시되지만 변경을 원할 경우 [주소검색] 버튼 클릭 (국문 : [도로명주소] 탭을 선택하여 검색 ) 도로명 주소 입력 후 검색 → 해당 주소 더블 클릭
⑤ 영문 증명서일 경우 영문이름을 입력하고 [주소검색] 버튼 클릭 (영문 : [영문 도로명주소] 탭을 선택하여 검색 )
⑥ '접종구분' 선택 (전체, 국가예방접종, 기타예방접종, 개별선택)
⑦ [신청] 버튼 클릭 → 인증서 선택 / 인증서 암호 입력 후 확인

#### -국문예방접종증명서신청

· 예방접종증명서 발급 신청 양식 입니다.

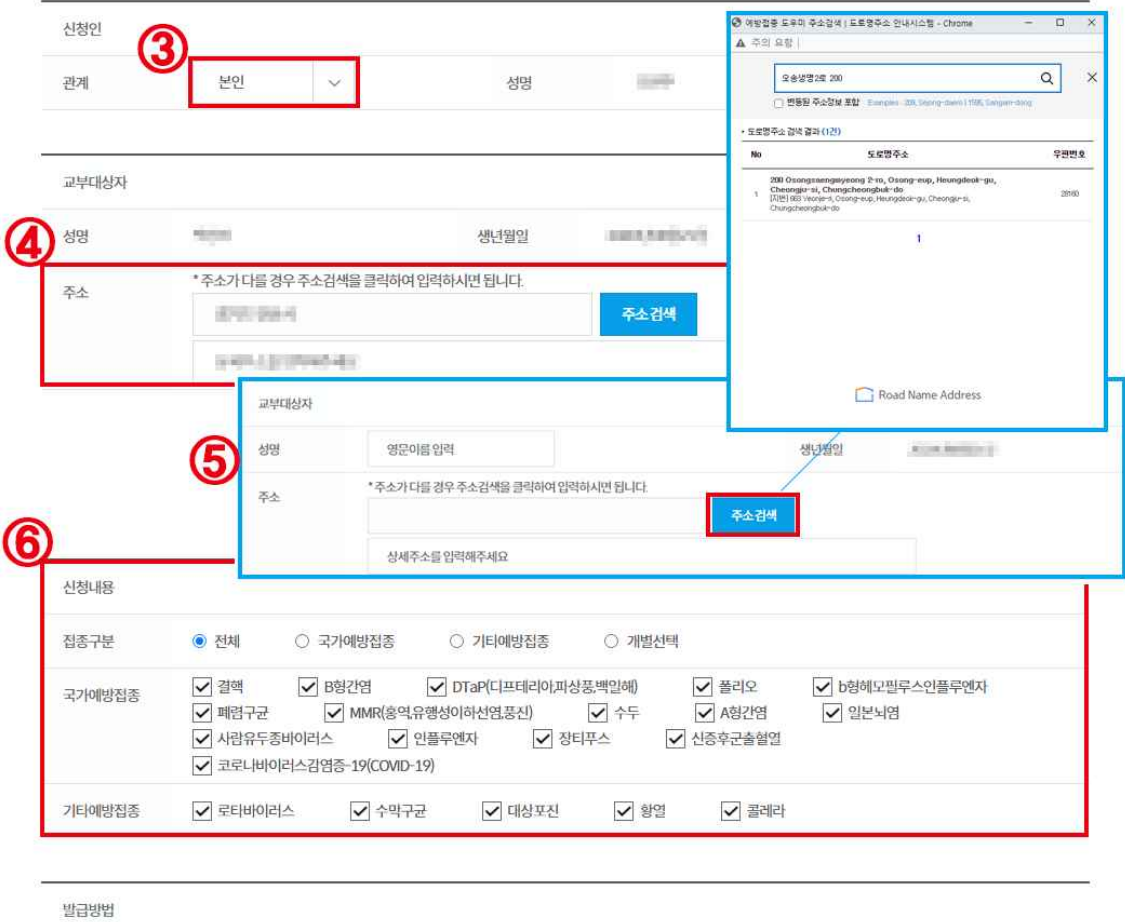

| 2000 | See . 1.9 Committee field (here: here here: -1.9 |       |      |      |            |      |
|------|--------------------------------------------------|-------|------|------|------------|------|
| 발급사유 | 제출용 > ) 어린이집<br>확인용 > ) 집종이력 확인                  | ○ 유치원 | ○ 학교 | ○ 회사 | ○ 해외유학/이민등 | ○ 기타 |
| 신청일  | [8][5:0-0-10.00]                                 |       |      |      |            |      |

[그림-16] 예방접종 증명서 비회원 신청 화면